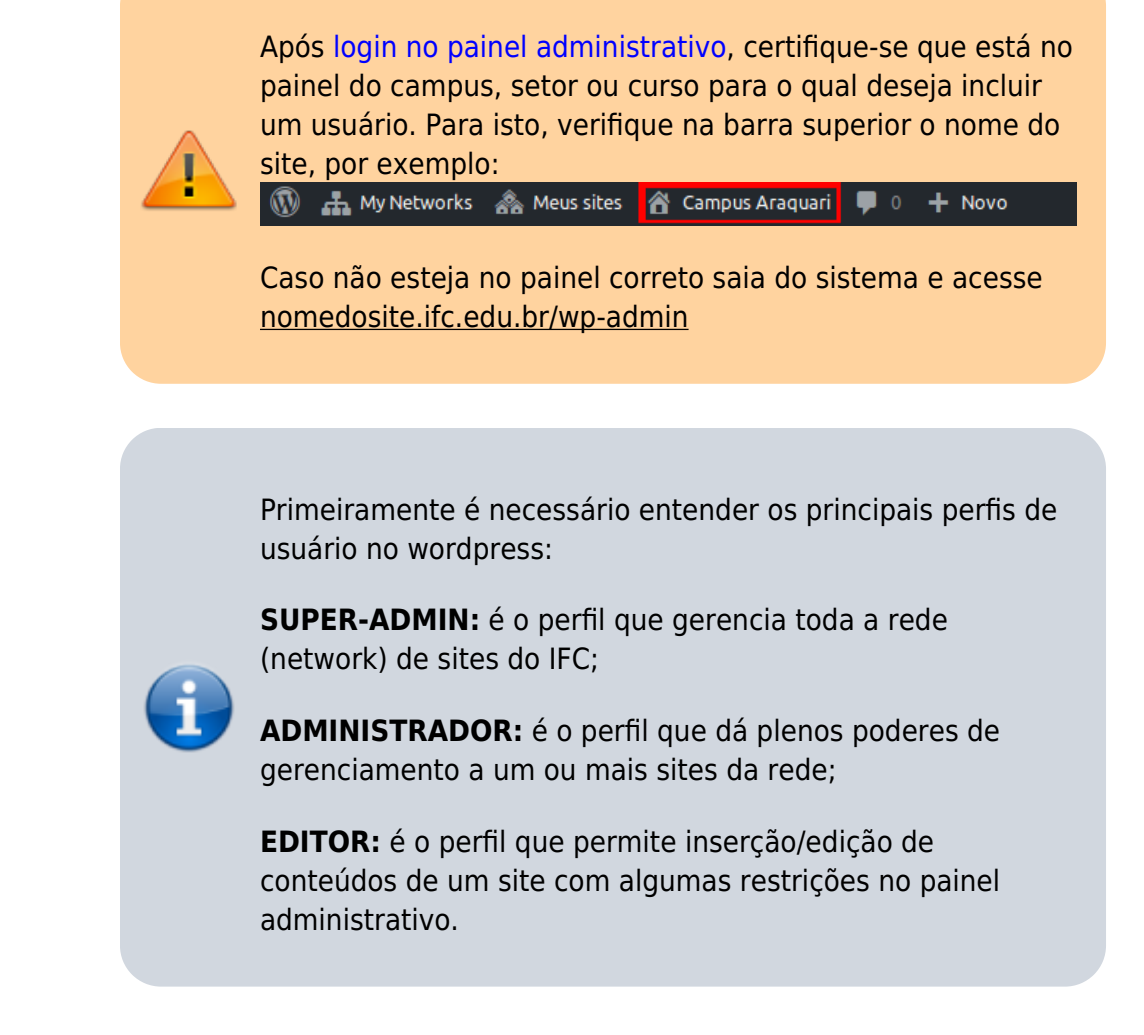

O processo ocorre em duas etapas:

## 1) SUPER-ADMIN tem que cadastrar um novo usuário na rede de sites IFC:

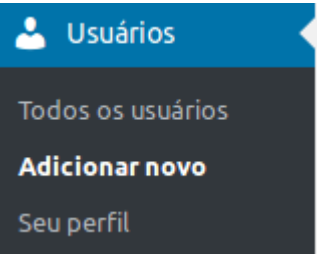

- O SUPER-ADMIN deverá acessar o menu Usuários > Adicionar novo

- Em seguida, na parte debaixo da tela "Adicionar novo usuário" informando nome de usuário, e-mail e função.

Last update: 2019/06/06 wiki:websites:portal\_principal:criacao\_usuarios https://manuais.dti.ifc.edu.br/doku.php?id=wiki:websites:portal\_principal:criacao\_usuarios&rev=1559841229 17:13

| 17.15                                                      |                                                                                                    |  |  |  |
|------------------------------------------------------------|----------------------------------------------------------------------------------------------------|--|--|--|
| Adicionar novo usuário                                     |                                                                                                    |  |  |  |
| Adicionar usuário existente                                |                                                                                                    |  |  |  |
| Digite o endereço de e-mail ou nome                        | de usuário de um usuário existente nesta rede, para convidá-los a este site. Essa pessoa receberá um e-mail pedindo para confirmar o convite. |  |  |  |
| E-mail ou nome de usuário                                  |                                                                                                    |  |  |  |
| Função                                                     | Editor(a) de páginas                                                                                                    |  |  |  |
| Pular e-mail de confirmação                                | Adicione o usuário sem enviar um e-mail que exige a sua confirmação.                                                                          |  |  |  |
| Adicionar usuário existente                                |                                                                                                    |  |  |  |
| Adicionar novo usuário                                     |                                                                                                    |  |  |  |
| Crie um usuário novinho em folha e o adicione a este site. |                                                                                                    |  |  |  |
| Nome de usuário <i>(obrigatório)</i>                       |                                                                                                    |  |  |  |
| E-mail (obrigatório)                                       |                                                                                                    |  |  |  |
| Função                                                     | Editor(a) de páginas                                                                                                    |  |  |  |
| Pular e-mail de confirmação                                | Adicione o usuário sem enviar um e-mail que exige a sua confirmação.                                                                          |  |  |  |
| Adicionar novo usuário                                     |                                                                                                    |  |  |  |
|                                                            |                                                                                                    |  |  |  |

## 2) ADMINISTRADOR do site adiciona o usuário:

|                                                                                                    |                        | 🐣 Usuários        |  |  |  |
|----------------------------------------------------------------------------------------------------|------------------------|-------------------|--|--|--|
|                                                                                                    |                        | Todos os usuários |  |  |  |
|                                                                                                    |                        | Adicionar novo    |  |  |  |
| - Acessar o menu Usuários > Adicionar novo                                                                                                    |                        |                   |  |  |  |
| - Informar nome de usuário ou e-mail e a função.                                                                                                    |                        |                   |  |  |  |
| Adicionar usuário existente                                                                                                    |                        |                   |  |  |  |
| Digite o endereço de e-mail de um usuário existente nesta rede para convidá-los a este site. A essa pessoa será enviado um e-mail pedindo para confirmar o convite. |                        |                   |  |  |  |
| E-mail                                                                                                    |                        |                   |  |  |  |
| Função                                                                                                    | Editor(a) de páginas 🖌 |                   |  |  |  |
| Adicionar usuário existente                                                                                                    |                        |                   |  |  |  |

## From:

https://manuais.dti.ifc.edu.br/ - Instituto Federal Catarinense

Permanent link:

https://manuais.dti.ifc.edu.br/doku.php?id=wiki:websites:portal\_principal:criacao\_usuarios&rev=1559841229

Last update: 2019/06/06 17:13

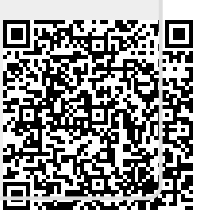